# Външен хиперлинк към бутон във Adobe Flash CS4

Публикувано от wisdom 🗋 на 25.08.2010

Като за начало трябва в началният екран на програмата да си създадете нов флаш документ.

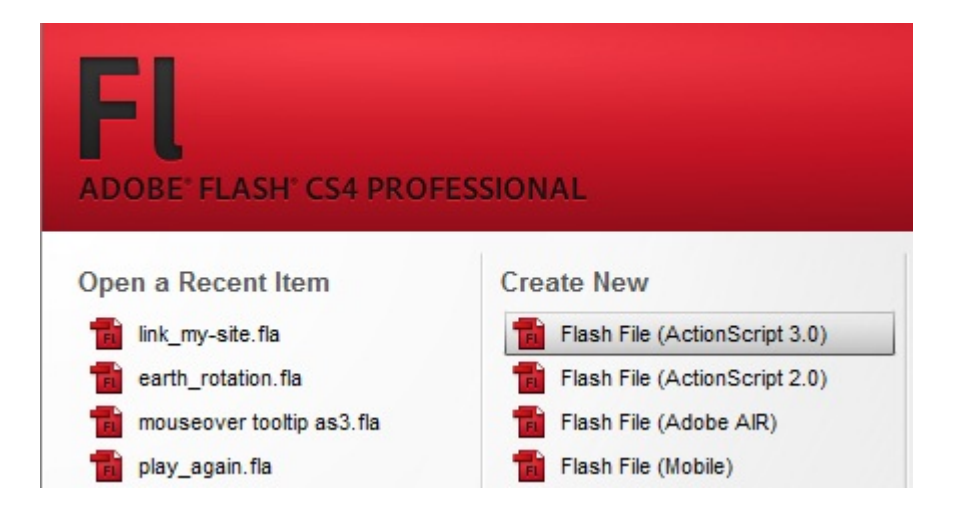

След, което влизате в работният екран на програмата.

Следващата стъпка е да си направим бутон, който при кликване ще активира линка. Можете да си направите собствен такъв, ползвайки инструментите на флаш, но в случая ще ползваме бутон от вградените във програмата компоненти. Ако панелът с компонентите не е видим на сцената можете ла го направите такъв от менюто Window - Components (Ctrl+F7). По същият начин в работният

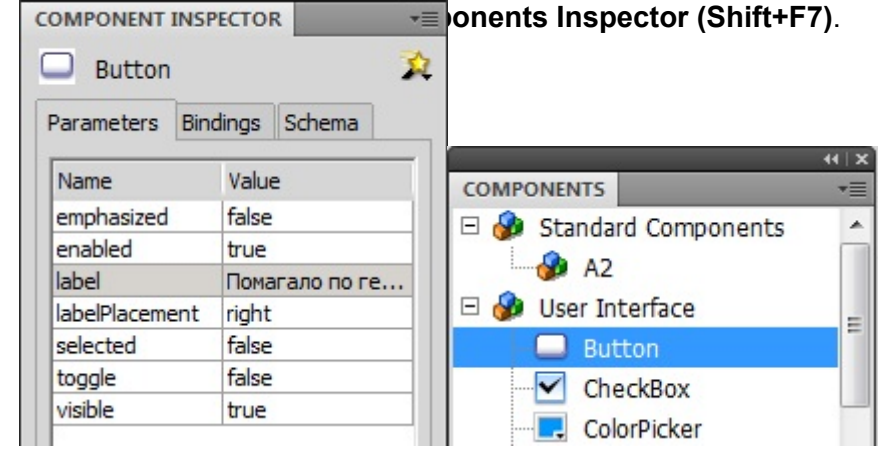

Извадете бутонът на сцената с двоен клик върху него или просто като го завлачите. В компонент инспектора в параметъра label въведете името на бутона (както искате да се казва).

В панелът property трябва да въведете **instance name на бутона**, за да може да се обръщаме към него в кода, който ще напишем. В случая instance name на моя бутон е **my\_btn** 

Последната стъпка е да отворим **панела Actions (F9)**, но се убедете преди това, че бутонът не е селектиран.В панела Actions пишем следният код:

# my\_btn.addEventListener(MouseEvent.CLICK, onClick);

#### function onClick(e:MouseEvent):void

{

```
navigateToURL(new URLRequest("https://www.geografia.123bemyhost.com/pomagalo"), "_blank");
}
```

Тестваме чрез Control - Test Movie (или Ctrl+Enter).

Ако сте направили всичко правилно при кликване върху бутона трябва да ви се отвори желаният сайт!

Забележка: Убедете се, че в Site - Publish settings в таба flash на програмата е активирана опцията за достъп до интернет иначе линкът няма да работи!

| Password:                |                                                |
|--------------------------|------------------------------------------------|
| Local playback security: | Access network only                            |
| Hardware Acceleration:   | Access local files only<br>Access network only |
| Script time limit:       | 15 seconds                                     |

## УСПЕХ!

## Благодаря за вниманието!

Външен хиперлинк към Powered by Bukvar.bg Image not fou © 2010-2024